| Telas do PGD para a Opção 200                       | )9. <b>A dat</b> a | a do sistema deve estar no formato "dd/mm/aaaa".                             |              |
|-----------------------------------------------------|--------------------|------------------------------------------------------------------------------|--------------|
| CONTRACTOR DE SIMPLES NACIONAL V 1.0                |                    |                                                                              | <u>- 8 ×</u> |
|                                                     |                    |                                                                              |              |
|                                                     |                    | S<br>NAL<br>DPSN                                                             |              |
|                                                     |                    | Declaração de Pendências do Simples Nacional                                 |              |
|                                                     |                    | Aguarde a carga do sistema                                                   |              |
|                                                     |                    |                                                                              |              |
|                                                     |                    | Copyright SRF / 2007                                                         |              |
| 1 Iniciar 6 UOL Webmail - Entr 6 Mantis - Windows   | I 🛛 🔀 Microsoft    | t Excel - Ce 🛛 👿 3 Microsoft Word 🗸 📌 DPSN - PENDÊNCIA 🎽 🔟 🚞 🛐 🌧 🐢 🍭 🗞 👜 🥞 1 | <b>09:12</b> |
| Menu do aplicativo                                  |                    |                                                                              |              |
| CARANTER PENDÊNCIAS DO SIMPI                        | LES NACIO          | NAL v 1.0                                                                    |              |
| Declaração Ajuda                                    |                    |                                                                              |              |
| Importar Declaração                                 | Ctrl+I             |                                                                              |              |
| Transmitir Declaração Via Internet                  | Ctrl+T             |                                                                              |              |
| Imprimir Recibo de Entrega<br>Configurar Impressora | Ctrl+R             |                                                                              |              |
| Sair do Programa                                    | Ctrl+S             |                                                                              |              |

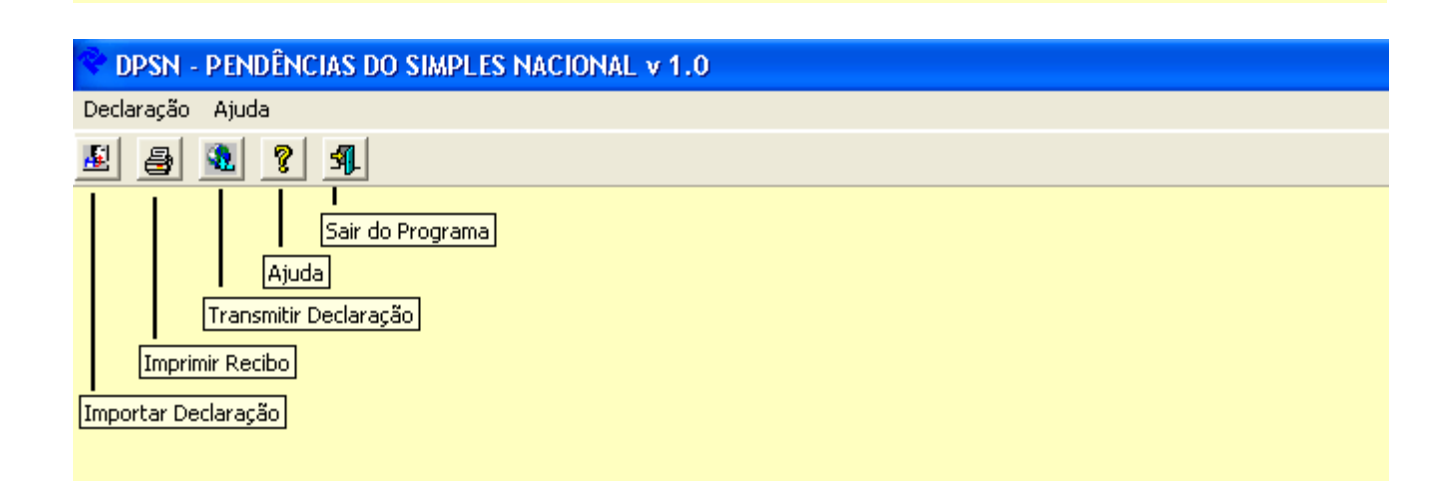

| Tel | a | inicial | l, ap | oós a | carg | ga do | sistema. | Se | lecione | 0 | arquivo | a ser | import | tado. |
|-----|---|---------|-------|-------|------|-------|----------|----|---------|---|---------|-------|--------|-------|
|     |   |         |       |       |      |       |          |    |         |   |         |       |        |       |

| Selecionar a<br>Unidade Origer                                                                                                    | Declaração<br>origem dos dados<br>m:                                                                                                    | Nome do Arquir                                                                                                    | 10:<br>o PGD 2008/PGD_Regis                                                                       | troNulo                                                                                                    | 1     |
|----------------------------------------------------------------------------------------------------|----------------------------------------------------------------------------------------------------|----------------------------------------------------------------------------------------------------|---------------------------------------------------------------------------------------------------|----------------------------------------------------------------------------------------------------|-------|
| Pasta Origem:                                                                                                    | acao PGD 2008                                                                                                    | PGD PGD Arr<br>PGD Registre<br>PGD Registre<br>PGD Registre<br>PGD Registre<br>Teste do PGD                                                                                                    | uivo_Vazio.txt<br>Nulo_Erro_01.txt<br>Nulo_Erro_02.txt<br>Nulo_01K.txt<br>para a Opção 2008.doc   | : <u>O</u> k<br><u>F</u> echar                                                                                                    |       |
| Erros / Pendé                                                                                                    | encias                                                                                                    |                                                                                                    |                                                                                                   |                                                                                                    | 1     |
| Progresso da v                                                                                                    | alidação da declaração                                                                                                    | <u>C</u> ancelar                                                                                                    | Q                                                                                                 | de. de erros: <b>c</b><br>Imprimir <u>P</u> endências                                                                                                    |       |
|                                                                                                    |                                                                                                    |                                                                                                    |                                                                                                   |                                                                                                    |       |
|                                                                                                    |                                                                                                    |                                                                                                    |                                                                                                   |                                                                                                    |       |
|                                                                                                    |                                                                                                    |                                                                                                    |                                                                                                   |                                                                                                    |       |
|                                                                                                    |                                                                                                    |                                                                                                    | [ 69                                                                                              |                                                                                                    |       |
| Pad 4 🏾 🏾 🏾 🏀 3 Interne 🚽<br>dados da Unida                                                                                                    | ⊠Microsoft E   ]Teste efetu<br>ide da Federação,                                                                                                    | ] 🖻 Teste do P ] 📌 DF<br>bem como o CI                                                                                                    | sn-pen 😰 TextF<br>PF do respoi                                                                    | اه-[] 🖬 🖮 🗾<br>Isável pelo I                                                                                                    | FPEM. |
| Pad 4<br>(ados da Unida<br>AS DO SIMPLES NACIONAL V                                                                                                    | X Microsoft E   圏 Teste efetu<br>Ide da Federação,<br>1.0                                                                                                    | ∫ @] Teste do P ∫ � DF<br>bem como o CI                                                                                                    | sin - pen   😰 Textf<br>PF do respoi                                                               | <sup>™d-[…</sup> ] I i i i i i i i i i i i i i i i i i i                                                                                                    | PEM.  |
| Pad 4                                                                                                    | ⊠ Microsoft E /  Teste efetu<br>ade da Federação,<br>1.0                                                                                                    | ] 🖲 Teste do P ] 🔷 DF<br>bem como o CI                                                                                                    | sn-pen∫                                                                                           | ad-[] ₪ ⊨ @                                                                                                    | FPEM. |
| Pad 4<br>Cados da Unida<br>AS DO SIMPLES NACIONAL V<br>Calorida Strategica Strategica Strateg                                                                                                    | Microsoft E ) @ Teste efetu<br>Ide da Federação,<br>1.0<br>Declaração                                                                                                    | ♥ Teste do P   ◆ DF<br>bem como o CI                                                                                                    | sin-pen] 📴 Textf<br>PF do respoi                                                                  | ad-[] II ⊯ E<br>nsável pelo I                                                                                                    | PEM.  |
| Pad 4<br>Cados da Unida<br>AS DO SIMPLES NACIONAL V<br>Selecionar a 1<br>Unidade Origen<br>Calored Conservations (Calored Conservations)                                                                                                    | Microsoft E Microsoft E Microsoft E Microsoft E<br>Ide da Federação,<br>1.0<br>Declaração<br>origem dos dados                                                                                                    | Teste do P<br>bem como o CI<br>bem como o CI<br>Nome do Arquir                                                                                                    | SN - PEN ) E Textf<br>PF do respon<br>PGD 2008/PGD_Regis                                          | ronulo.                                                                                                    | PEM.  |
| Pad 4 2 Interne •<br>dados da Unida<br>AS DO SIMPLES NACIONAL •<br>Selecionar a 1<br>Unidade Origen<br>Pasta Origen:<br>C:<br>Pasta Origen:<br>Hemolog                                                                                                    | Microsoft E Microsoft E Microsoft E Microsoft E Microsoft E Microsoft E Microsoft E. E. Microsoft E. E. Microsoft E. E. Microsoft E. E. Microsoft E. E. Microsoft E. E. Microsoft E. E. Microsoft E. Microsoft E               | Nome do Arquir<br>Correction<br>Contraction<br>Nome do Arquir<br>Correction<br>Correction<br>Co | SN - PEN ) E Textf<br>PF do respon<br>PF do respon<br>o PGD 2008/PGD_Regis                        | <sup>rad-[</sup> I  isável pelo H isável pelo H isável                                                                                                    | PEM.  |
| Pad 4<br>Cados da Unida<br>AS DO SIMPLES NACIONAL V<br>Selecionar a<br>Unidade Origen<br>Pasta Origen<br>C:<br>Homolog                                                                                                    | Microsoft E M Teste efetu<br>Ide da Federação,<br>1.0<br>Declaração<br>origem dos dados<br>m.<br>Assistente de Gravação da Declaração Retifi                                                                                                    | In Teste do P O P<br>bem como o Cl<br>bem como o Arqui<br>Nome do Arqui<br>C Homologace<br>claração<br>cadora                                                                                                    | SN - PEN ] TextF<br>PF do respon<br>PF do respon<br>o PGD 2008/PGD_Regis                          | roNulo                                                                                                    | PEM.  |
| Pad 4 2 Interne<br>dados da Unida<br>AS DO SIMPLES NACIONAL<br>Selecionar a<br>Unidade Origen<br>C:<br>Pasta Origen<br>C:<br>Homolog                                                                                                    | Microsoft E M Teste efetu<br>Ide da Federação,<br>1.0<br>Declaração<br>origem dos dados<br>m.<br>Assistente de Gravação da Declaração Retifi                                                                                                    | In the second of the second of                                                                                                    | SN - PEN ] TextF<br>PF do respon<br>PF do respon<br>o<br>PGD 2008/PGD_Regis                       | rad-[] [I] (IIII) (IIII) (IIII) (IIII) (IIII) (IIII) (IIIII) (IIIII) (IIIII) (IIIIII) (IIIIII) (IIIIIII) (IIIIIIII                                                                                                    | PEM.  |
| Pad 4                                                                                                    | Microsoft E      Teste efetu  Ide da Federação,  Ide da Federação,  Ide da Federação,  Ide da Federação  Origem dos dados  Microsoft de Gravação da Des       Origem dos dados       Declaração       Declaração Retifi       Informe absixo o número do recibu       Informe absixo o número do recibu       Informe absixo o número do recibu       Informe absixo o número do recibu       Informe absixo o número do recibu                                                                                                    | Image: Second Second S                                                                                                    | SN - PEN ) E Textf<br>PF do respon<br>or<br>o PGD 2008/PGD_Regis<br>a.                            | rad-[] P  m  m  m  m  m  m  m  m  m  m  m  m  m                                                                                                    | PEM.  |
| Pad 4                                                                                                    | Microsoft E      Teste efetu  Ide da Federação,  Ide da Federação,  Ide da Federação,  Ide da Federação  Origem dos dados  Microsoft de Gravação da Des  Assistente de Gravação da Des  Informe abaixo o número do recibu  Informe abaixo o número do recibu                                                                                                    | Image: Sigle de UF:  Image: Sigle de UF:  Image: Sigle de UF:  Image: Sigle de UF:  Image: Sigle de UF:  Image: Sigle de UF: Image: Sigle de UF:                                                                                                    | SN - PEN ) Textf<br>PF do respon<br>O<br>O<br>O<br>O<br>O<br>O<br>O<br>O<br>O<br>O<br>O<br>O<br>O | rad-[] P                                                                                                    | PEM.  |
| Pad 4<br>Cados da Unida<br>AS DO SIMPLES NACIONAL V<br>Selecionar a<br>Unidade Origet<br>C:<br>Pasta Drigem:<br>C:<br>Pasta Drigem:<br>C:<br>Homolog                                                                                                    | Microsoft E      Teste efetu  Declaração  origem dos dados  m:  Assistente de Gravação da Declaração da dos  Informe abaixo o número do recibo  referente a esta declaração relific  Número do Recibo:  CNPJ do Declarante:  CPF do Responsávet:                                                                                                    | I get a última declaração transmitid<br>adora  Sigla da UF:                                                                                                    | SN - PEN I Textf<br>PF do respon<br>or<br>o PGD 2003/PGD_Regis<br>a.                              | ad-[] P                                                                                                    | PEM.  |
| Pad 4<br>Cados da Unida<br>AS DO SIMPLES NACIONAL V<br>Selecionar a 4<br>Unidade Origet<br>C Selecionar a 4<br>Unidade Origet<br>C C<br>Pasta Origent<br>C N<br>Florenson<br>Progresso da v<br>Efetuando crí                                                                                                    | Microsoft E  Teste efetu  de da Federação,  1.0  Declaração  origem dos dados  m.  Assistente de Gravação da Dec  Sono Precision - Constructuo  Informe abaixo o número do recibo referente a esta declaração Retiri  Informe abaixo o número do recibo CNPJ do Declarante: CNPJ do Declarante: CNPJ do Responsável; CNP do Responsável; CNPF do Responsável; CNPF do Resp | Teste do P  Dem como o CI bem como o CI CI C. Homologace claração cadora  datora   Sigla da UF:  QK                                                                                                    | SN - PEN ] Textf<br>PF do respon<br>or<br>o PGD 2008/PGD_Regis<br>a.                              | ronulo.                                                                                                    | PEM.  |
| Pad 4<br>Cados da Unida<br>AS DO SIMPLES NACIONAL V<br>Cados da Unidae<br>AS DO SIMPLES NACIONAL V<br>Cados da Unidae<br>Cados da Unidae | Microsoft E  Teste efetu  de da Federação,  1.0  Declaração  origem dos dados  m.   Assistente de Gravação da Declaração relific  Assistente de Gravação da Declaração relific  Declaração  CNPJ do Declarante: CNPJ do Declarante: CNPJ do Declar | Teste do P  Dem como o CI bem como o CI CI CINANCIA CONTRACTOR CONTRACTOR CONTR                                                                                                    | SN - PEN   Textf<br>PF do respon<br>or<br>o PGD 2008/PGD_Regis<br>a.                              | rolulo.<br>trolulo.<br>trolulo. | PEM.  |
| Pad 4<br>A 3 Interne<br>A 5 DO SIMPLES NACIONAL<br>Selecionar a Unidade Origen<br>Pasta Origen<br>Pasta Origen<br>From / Pende<br>From / Pende<br>Feftuando crí<br>Abrir Arquivo<br>H: 09:14:14<br>Tempo: 00:00:                                                                                                    | Microsoft E    Teste efetu  Ide da Federação,  Ide da Federação,  Ide da Federação,  Ide da Federação,  Ide da Federação da Desteritor  Assistente de Gravação da Desteritor  Assistente de Gravação da Desteritor  Informe absixo o número do recibor  Informe absixo o número do recibor  Informe absixo o número do recibor  Informe absixo o número do recibor  CNPJ do Declarante:  CNPJ do Declarante:  CNPJ do Declarante:  CNPJ do Declarante:  COFF do Responsávet  CPF do Responsávet  CPF do Responsávet  Cofítica H1: 09:14:14 H1: 09:14:14 Tempo: 00:00:00                                                                                                    | Image: Sigle de UF:  Image: Sigle de UF:  Image: Sigle de UF:  Image: Sigle de UF:  Image: Sigle de UF:  Image: Sigle de UF:  Image: Sigle de UF: Image: Sigle de UF:                                                                                                    | SN - PEN   Textf<br>PF do respon<br>o<br>o PGD 2008/PGD_Regis<br>a.                               | rad-[] I I I I I I I I I I I I I I I I I I                                                                                                    | PEM.  |

Arquivo validado corretamente, pronto para ser transmitido. **Ok** = Transmitir **Cancelar** = Transmitir posteriormente.

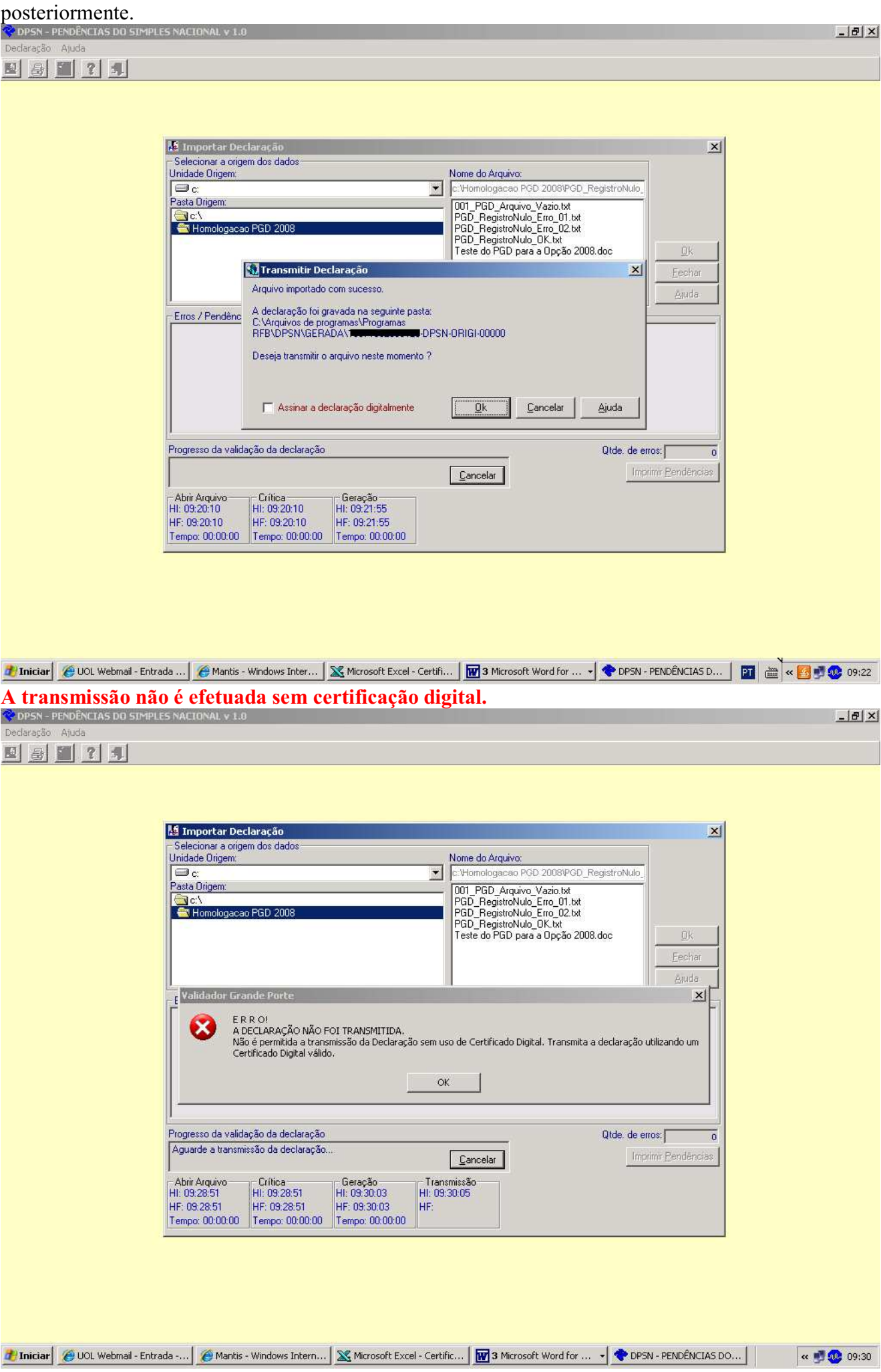

Transmitindo a declaração posteriormente

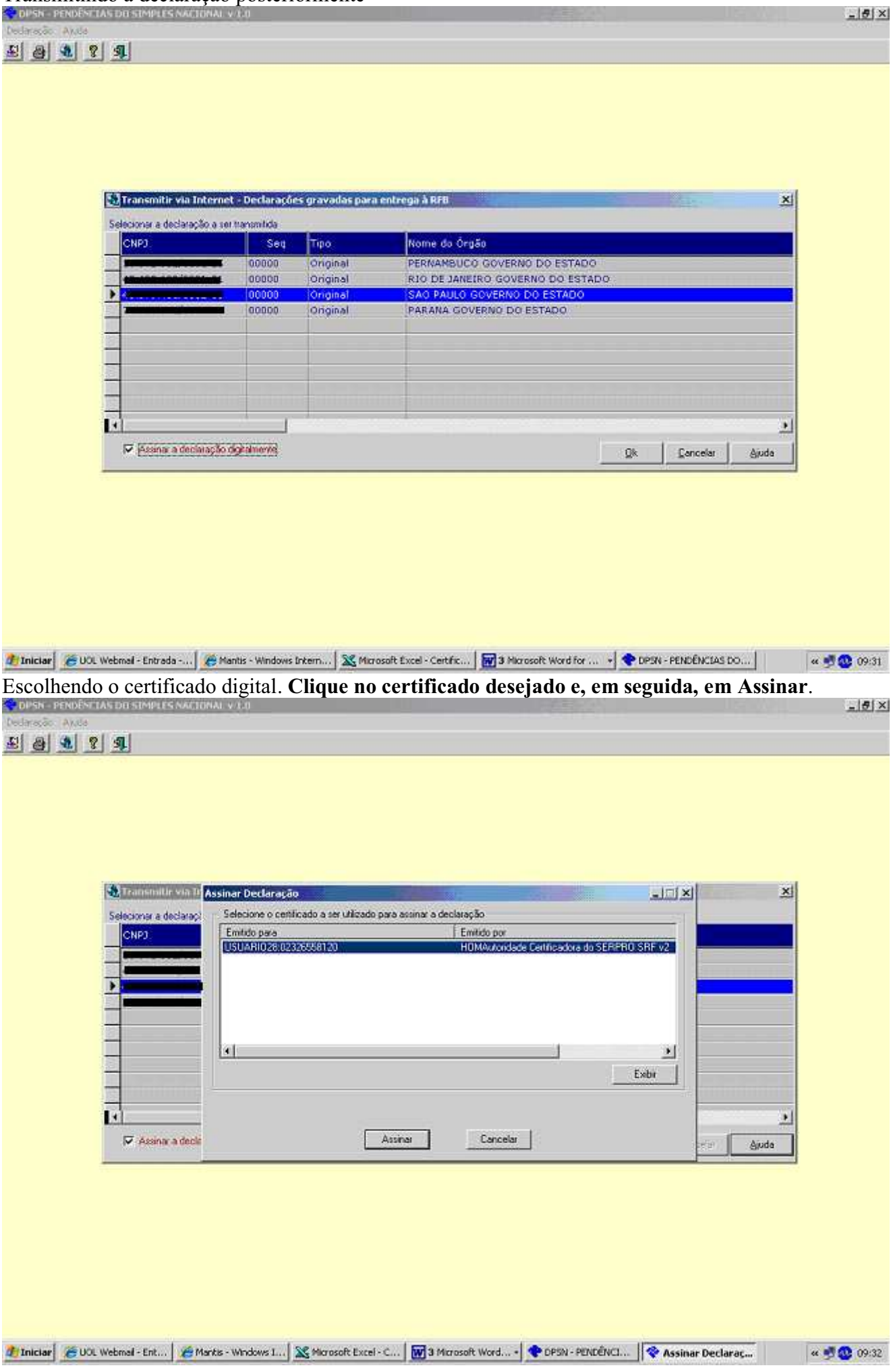

Uma das mensagens que pode ser exibida, caso o certificado seja inválido.

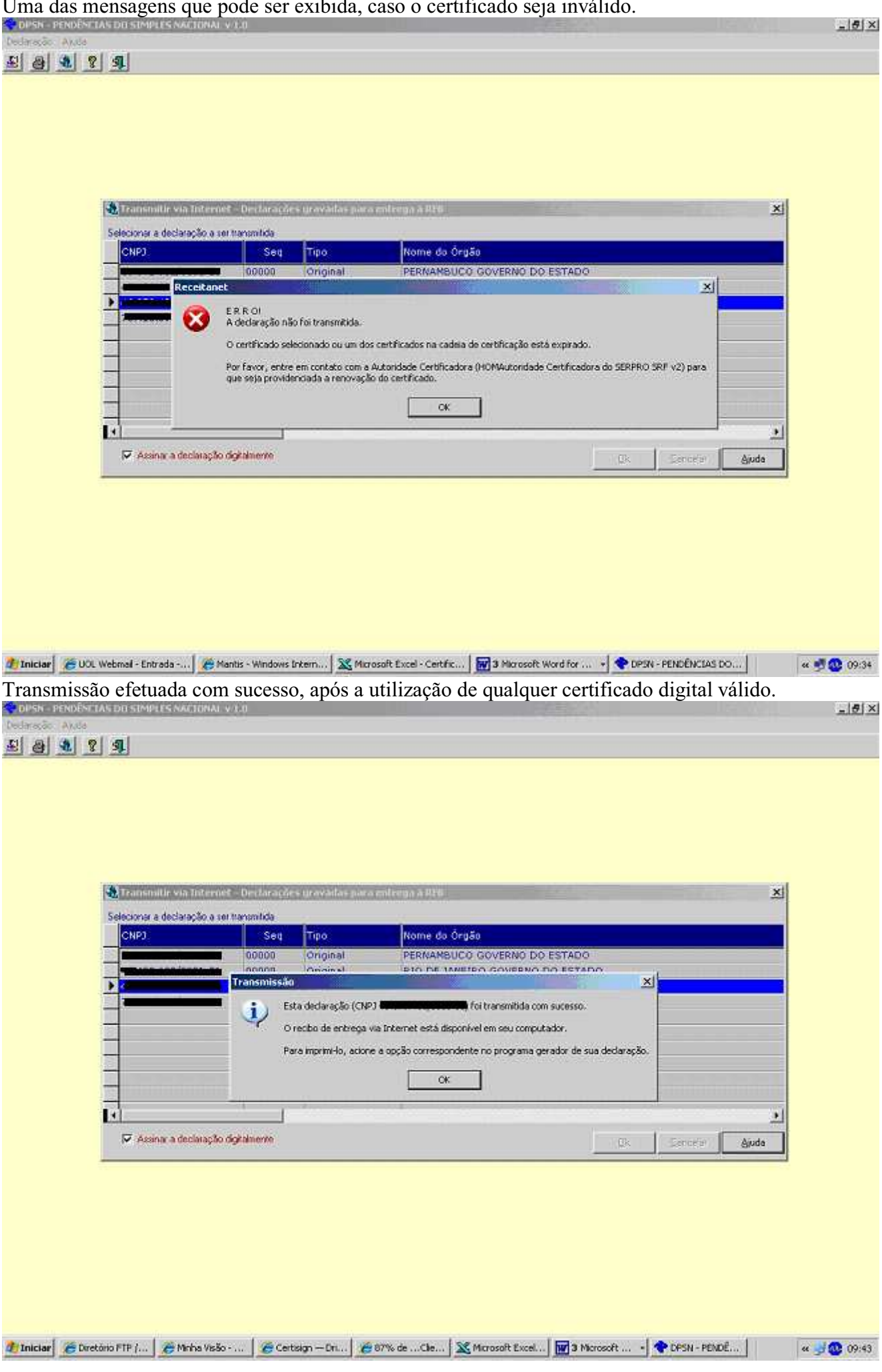

Caso já tenha efetuado uma declaração, a próxima tem que ser marcada como Retificadora, ou será exibida a mensagem abaixo.

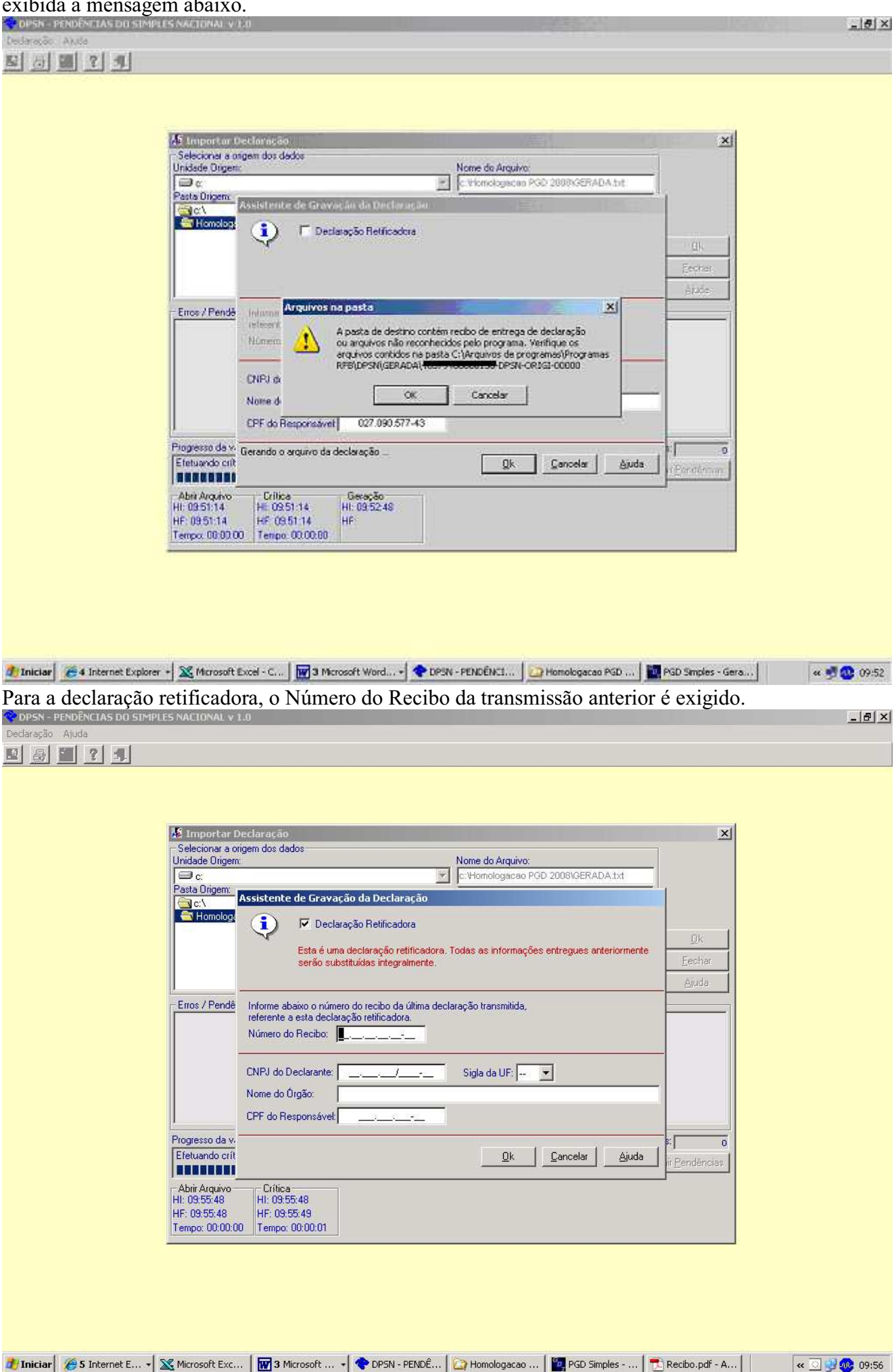

Importação da retificadora efetuada com sucesso, pronta para ser transmitida utilizando certificação digital. Marque Assinar a declaração digitalmente e clique em Ok. \_ 5 × 四日 第 ? 月 🌆 Importar Declaraç × Selecional a origem dos dados Unidade Driger Nome do Arquivo: i c ٠ c Wonologacan PGD 2000/GERADA.txt 001 PGD\_Arquivo\_Vazia.txt GERADA.txt GERADA\_eno.txt PGD\_RegistroNulo\_Erro\_01.txt PGD\_RegistroNulo\_Erro\_02.txt Pasta Origent Homologacao PGD 2008 🔝 Transmitir Declaração × Arguivo importado com sucesso. A declaração foi gravada na segunte pasta C.Varquivos de programas RFB/DPSN/SERADA Erros / Pendênc Deseja transmite o arguivo neste momento 7 🔽 (Assnat a declaração digitalmente) Qk. Cancelar Ajuda Progresso da validação da declaração Olde. de enos: Cancelar Abrit Arquivo HI: 03:55:48 Critica HE 09:55:49 HF 09:55:49 Geração HI: 09:59:49 HF: 09:59:49 HF: 09:55:48 Tempo 00.00.00 Tempo 00.00.01 Tempo 00.00.00 🏄 Iniciae 🖉 S Internet E... + 🐹 Microsoft Exc... 🛛 🕎 2 Microsoft ... + 🕐 DPSN - PENDE... 🔛 Hamologacao ... 🗮 Recibio.pdf - A... 🛛 🕵 TextPad - [Do... | « 🛄 🛃 😳 09:59 Transmissão efetuada com sucesso - 8 × B 0 0 0 7 1 M Importar Declaração × Selecionar a origem dos dados Unidade Orgem Nome do Arquivo: c: Vilomologiacan PGD 2008/GERADA.txt i c . Pasta Origenc 001\_PGD\_Arquivo\_Vazio.ht GERADA.ht Homologacao PGD 2008 GERADA\_eno.tx DERADA\_eno.tx PGD\_RegistroNulo\_Eno\_01.txt PGD\_RegistroNulo\_Eno\_02.txt PGD\_RegistroNulo\_UK.txt Teste do PGD para a Opção 2008.doc x Transmissão Erros / Pend į Esta declaração (CNPJ 🐗 foi transmitida com sucesso. O recibo de entrega via Internet está disponível em seu computador. Para imprimi-lo, acione a opção correspondente no programa gerador de sua declaração. OK Progresso da validação da declaração Olde, de enos: 0 Aguarde a transmissão da declaração. Cancelar Transmissão HE 10:00:06 HF Abri Arquivo HI: 03:55:48 Critica HE 09:55:48 Geração HI: 09:58:49 HF 09.55 49 HF 09 58 49 HF: 09:55:48 Tempo 00.00.00 Tempo 00.00.01 Tempo 00.00.00 🐮 Iniciael 🖉 S Internet E... + 🐹 Microsoft Exc... 🛛 👿 2 Microsoft ... + 🕐 OPSN - PENDÉ... 🔛 Homologacao ... 🗮 Recibio.pdf - A... 🗮 TextPad - [Do... ee 🔄 🛃 😳 10:00

O recibo identifica o certificado digital utilizado.

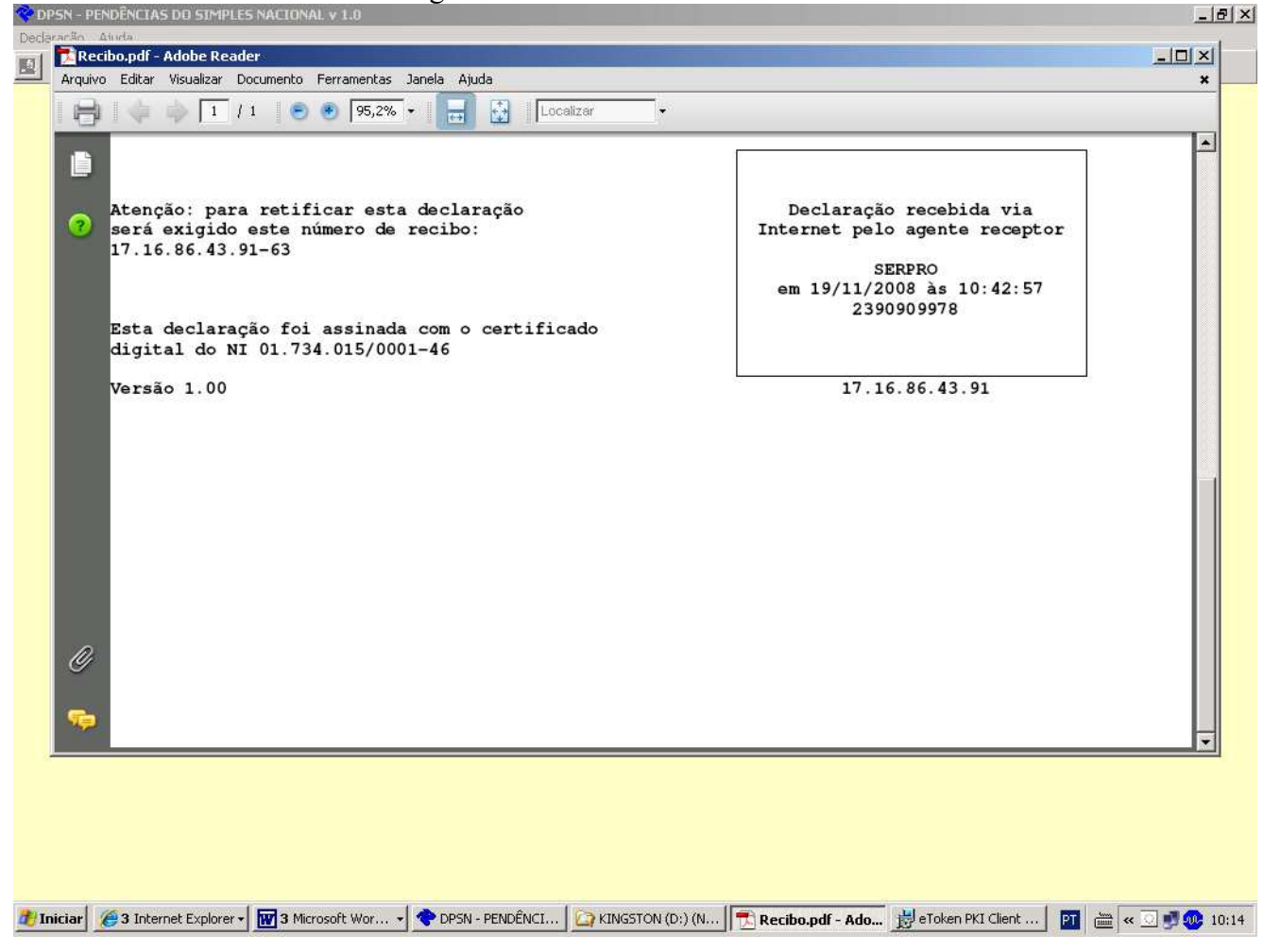

## Criticando um arquivo com 3.000.000 de registros

| OPSN - PENDÊNCIAS DO SIMPLES NACIONAL V 1.0                                                                                                    | 8 ×   |
|----------------------------------------------------------------------------------------------------|-------|
| Declaração Ajuda                                                                                                    | 19    |
|                                                                                                    |       |
|                                                                                                    |       |
|                                                                                                    |       |
|                                                                                                    |       |
|                                                                                                    |       |
| 📓 Importar Declaração 📉 🗶                                                                                                    |       |
| - Selecionar a origem dos dados                                                                                                    |       |
|                                                                                                    |       |
| Pasta Dimeny                                                                                                    |       |
|                                                                                                    |       |
| CONFIG.SYS                                                                                                    |       |
| GERADA 3000000.TXT                                                                                                    |       |
| Carquivos de programas machog de la de la |       |
| Area time PESQ.SQL Eechar                                                                                                    |       |
| Babasu 2 4                                                                                                    |       |
|                                                                                                    |       |
| Erros / Pendências                                                                                                    |       |
|                                                                                                    |       |
|                                                                                                    |       |
|                                                                                                    |       |
|                                                                                                    |       |
|                                                                                                    |       |
|                                                                                                    |       |
|                                                                                                    |       |
|                                                                                                    |       |
| Progresso da validação da declaração Qtde, de erros: o                                                                                                    |       |
| Efetuando crítica de estrutura do arquivo                                                                                                    |       |
|                                                                                                    |       |
| Abrir Arquivo Crítica                                                                                                    |       |
| HI: 10:05:14 HI: 10:05:14                                                                                                    |       |
| HF: 10:05:14 HF:                                                                                                    |       |
| Tempo: 00:00:00                                                                                                    |       |
|                                                                                                    |       |
|                                                                                                    |       |
|                                                                                                    |       |
|                                                                                                    |       |
|                                                                                                    |       |
|                                                                                                    |       |
|                                                                                                    |       |
|                                                                                                    |       |
| 🦉 Iniciar 🖉 2 Internet Explorer 📲 💥 Microsoft Excel   🕎 3 Microsoft Wor 🚽 😍 DPSN - PENDÉNCI   🏠 Disco local (C;) 🔢 🔂 Recibo.pdf - Adob   🛶 🧟 👰 🐠                                                                                                    | 10:06 |
|                                                                                                    |       |

| io Ajuda                                                 | MPLES NACIONAL V 1.0                                                                                                    |               |
|----------------------------------------------------------|----------------------------------------------------------------------------------------------------|---------------|
| 1 ? 1                                                    |                                                                                                    |               |
|                                                          |                                                                                                    |               |
|                                                          | 년 Importar Declaração                                                                                                    |               |
|                                                          | Selecionar a origem dos dados     Unidade Origem:     Nome do Arquivo:     Indexe Drigem:     Origem Anno 2000 TVT                                                                                                    |               |
|                                                          | Past Digen:<br>Certre_txt<br>Certre_txt<br>Certre_txt                                                                                                    |               |
|                                                          | CONFIG.SYS<br>Bb9a8887(345aca4150rd804<br>Bb9a887(345aca4150rd804<br>Bb9a8887(345aca4150rd804<br>Bb9a887(345aca4150rd804<br>Bb9a887(345aca41507d804<br>Bb9a887(345aca41507d804<br>Bb9a887(345aca41507d804<br>Bb9a887(345aca41507d804<br>Bb9a887(345aca41507d804<br>Bb9a887(345aca41507d804<br>Bb9a887(345aca41507d804<br>Bb9a887(345aca41507d804<br>Bb9a887 |               |
|                                                          | Arquivos de programas papel-parede-serpro. bmp<br>ATRCE PESO. SQL<br>Eccher                                                                                                    |               |
|                                                          | Babassu2.1.4   psi.msi  Aruda  Aruda                                                                                                    |               |
|                                                          |                                                                                                    |               |
|                                                          |                                                                                                    |               |
|                                                          |                                                                                                    |               |
|                                                          |                                                                                                    |               |
|                                                          | Progresso da validação da declaração Qtde: de erros: o Efetuando crítica de detalhe dos registros Efetuando crítica de detalhe dos registros Efetuando crítica de detalhe dos registros                                                                                                    |               |
|                                                          |                                                                                                    |               |
|                                                          | HE 1000214 HE 1000214<br>HE 10:0514 HE<br>Termory 00:0000                                                                                                    |               |
|                                                          |                                                                                                    |               |
|                                                          |                                                                                                    |               |
| 10                                                       |                                                                                                    |               |
| r 🥖 2 Internet Ex<br>do o núme                           | lorer • 🕿 Microsoft Excel ) 📷 3 Microsoft Wor • ( The DPSN - PENDÊNCI ) 😭 Disco local (C; ) ( Recibo.pdf - Adob ) ( « 💿<br>• o errado do recibo anterior                                                                                                    | <b>9</b> 🕢    |
| r 🦉 2 Internet Ex<br>do o núme                           | lorer • 🛣 Microsoft Excel ) 1 Microsoft Wor • ◆ DPSN - PENDÊNCI ) Disco local (C;) 1 Recibo.pdf - Adob   « ⊙<br>• o errado do recibo anterior                                                                                                    | <b>9</b> (1   |
| do o núme                                                | lorer • X Microsoft Excel ) 2 Microsoft Wor • OPSN - PENDÊNCI C Disco local (C:) T Recibo.pdf - Adob ( )                                                                                                    | <b></b>       |
| r 2 Internet Ex<br>do o núme                             | lorer • X Microsoft Excel I 3 Microsoft Wor • T DPSN - PENDÊNCI A Disco local (C:) T Recibo.pdf - Adob «                                                                                                    | <b>.</b><br>2 |
| r 2 Internet Ex<br>do o núme                             | lorer v Microsoft Excel ) 13 Microsoft Wor v ◆ DPSN - PENDÊNCI ) Disco local (C;) * Recibo.pdf - Adob ( ~ ○<br>ro errado do recibo anterior                                                                                                    | <b>.</b>      |
| r 2 Internet Ex<br>do o núme                             | Interest View Constraints Automation View Constraints Automatical Constraints Automatical Constraints                                                                                                    | <b>.</b>      |
| r 2 Internet Ex<br>do o núme<br>Provención<br>Aluda      | Iorer * Microsoft Excel Image: 3 Microsoft Wor * DPSN - PENDÉNCI   Co errado do recibo anterior TO errado do recibo anterior Seleconat a crigem dos dados   Ventes National A crigem dos dados   Nome do Arguivo   Ventes Contra do Congem   Nome do Arguivo   Ventes Congem   Contra do Granica dos Declaração   Ventes Contra do Congem   Contra do Arguivo   Ventes Contra do Congem   Contra do Arguivo   Ventes Contra do Congem   Contra do Arguivo   Ventes Contra do Congem   Contra do Arguivo   Ventes Contra do Congem   Contra do Arguivo   Ventes Contra do Congem   Contra do Arguivo   Ventes Contra dos Congem   Contra do Congem   Ventes Contra dos Congem   Contra do Congem   Ventes Contra dos Congem   Contra do Congem   Ventes Contra dos Congem                                                                                                    | <b>9</b> 0    |
| r 2 Internet Ex<br>do o núme                             | Interest Excel     Image: All crossoft Excel     Image: All crossoft Excel                                                                                                    | <b>9</b>      |
| r 2 Internet Ex<br>do o núme                             | Interer Microsoft Excel I 3 Microsoft Wor  DPSN - PENDÊNCI Disco local (C:) Recibo.pdf - Adob (C)<br>to cerrado do recibo anterior<br>PENENATIONAL + 10                                                                                                    |               |
| r 2 Internet Ex<br>do o núme                             | Interv Microsoft Excel   Image: State of the state of the stat                                                                                                    |               |
| r 2 Internet Ex<br>do o núme                             | Interest Excel       Image: a Microsoft Wor       Image: Disco local (C;)       Image: Redbo.pdf - Adob       ( <i>)         Processor Contraction       Image: Redbo.pdf - Adob       (<i>)       Image: Redbo.pdf - Adob       (<i>)         Image: Redbo.pdf - Adob       (<i>)       Image: Redbo.pdf - Adob       (<i>)       (<i>)       (<i)< td="">       (<i)< td="">       (<i)<< td="">       (<i)< td="">       (<i)<< td="">       (<i)<< td="">       (<i)<< td="">       (<i)<< td="">       (<i)<< td="">       (<i)<< td="">       (<i)<< td="">       (<i)<< td="">       (<i)<< td="">       (<i)<< td="">       (<i)<< td="">       (<i)<< td="">       (<i)<< td="">       (<i)<< td=""></i)<<></i)<<></i)<<></i)<<></i)<<></i)<<></i)<<></i)<<></i)<<></i)<<></i)<<></i)<<></i)<<></i)<<></i)<></i)<<></i)<></i)<></i></i></i></i></i></i></i></i></i></i></i></i></i></i></i></i></i></i></i></i></i></i></i></i></i></i></i></i></i></i></i></i></i></i></i></i></i></i></i></i></i></i></i></i></i></i></i></i></i></i></i></i></i></i></i></i></i></i></i>                                                                                                    |               |
| r 2 Internet Ex<br>do o núme                             | Inter V Microsoft Excel V 3 Microsoft Wor V DPSN - PENDÊNCI Disco local (C:) Recibo.,pdf - Adob «<br>co errado do recibo anterior<br>Microsoft excel V 20                                                                                                    | <b>9</b>      |
| r 2 Internet Ex<br>do o núme<br>PENDER I AN BOO<br>Alada | Inter® Microsoft Excel @ 3 Microsoft Wor PENDÉNCL @ Disco local (C;) @ Recibo.pdf - Adob (                                                                                                    |               |
| r 2 Internet Ex<br>do o núme                             | Interest Microsoft Excel       Image: Microsoft Wor       Image: DPSN - PENDÉNCI       Image: DPSN - PENDÉNCI       Im                                                                                                    |               |
| r 2 Internet Ex<br>do o núme                             |                                                                                                    |               |
| r 2 Internet Ex<br>do o núme                             | Imagestie Excel       Imagestie Work       Imagestie Deskin, Imagestie Deskin, I                                                                                                    |               |
| r 2 Internet Ex<br>do o núme                             | Intersect Excel                                                                                                    |               |
| r 2 Internet Ex<br>do o núme                             | Inter Marcosoft Excel Marcosoft Wor POSN-PENDÉNCL Deco local (C) Recibu.pdf - Adob (C)<br>to errado do recibo anterior<br>NEVES MARTOVAL V 10                                                                                                    |               |
| r 2 Internet Ex<br>do o núme                             | Inter Managht Excel I Managht Wor PPN-PENDENCL Dieco local (C.) Readba.pdf - Addb C<br>co errado do recibo anterior<br>NMMESS MALTONAL V 10                                                                                                    |               |
| r 2 Internet Ex<br>do o núme                             | Image: Microsoft Excel       Image: Microsoft Work       Image: DPSN-PENDERCL.       Image: Decked (C)       Image: Recked, pdf - Addb    Provide a company does does an excelor a company does does an excelor a company does does and does and doe                                                                                                    |               |
| r 2 Internet Ex<br>do o núme                             | Norme Monsoult Excel                                                                                                    |               |

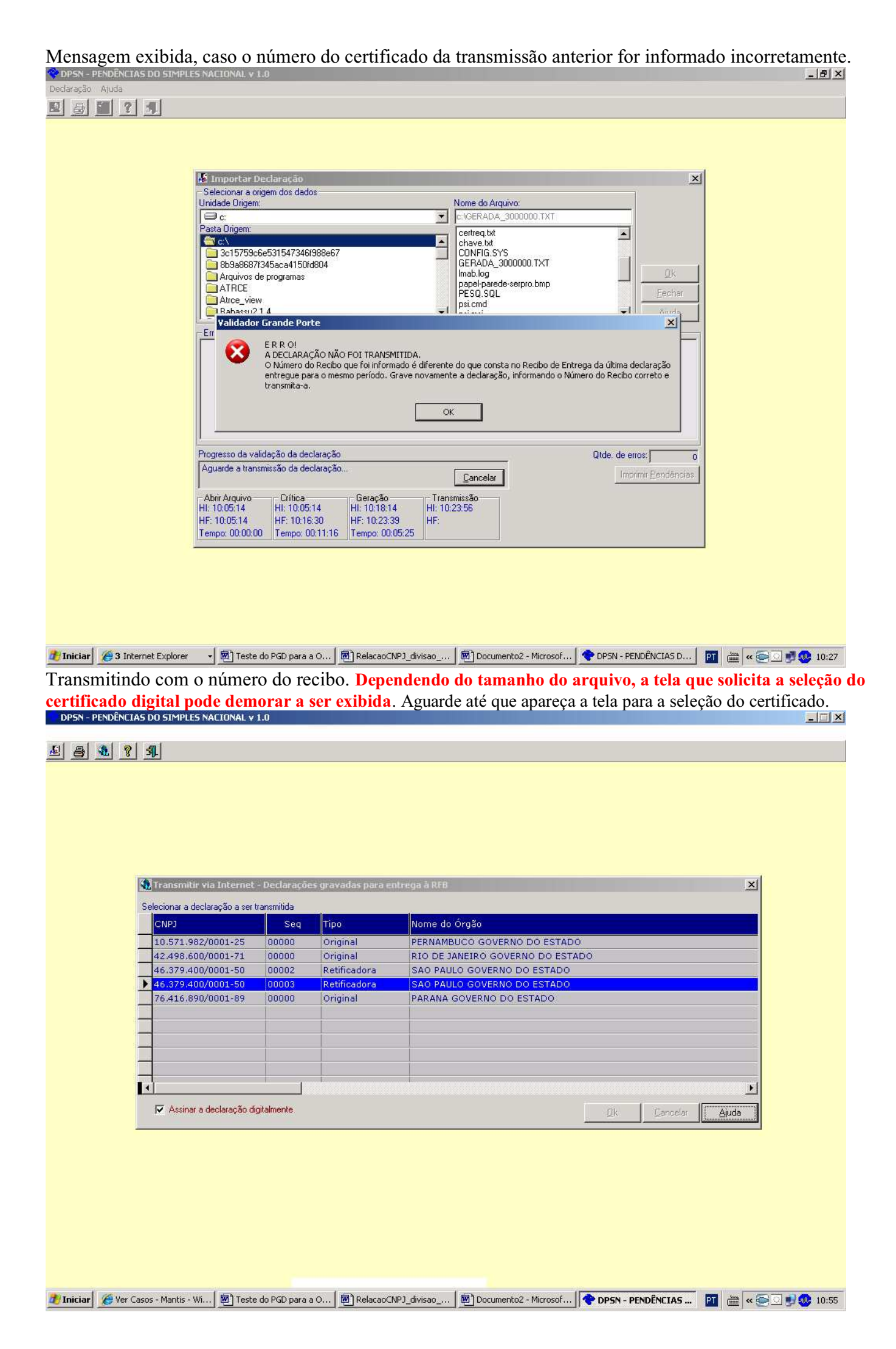

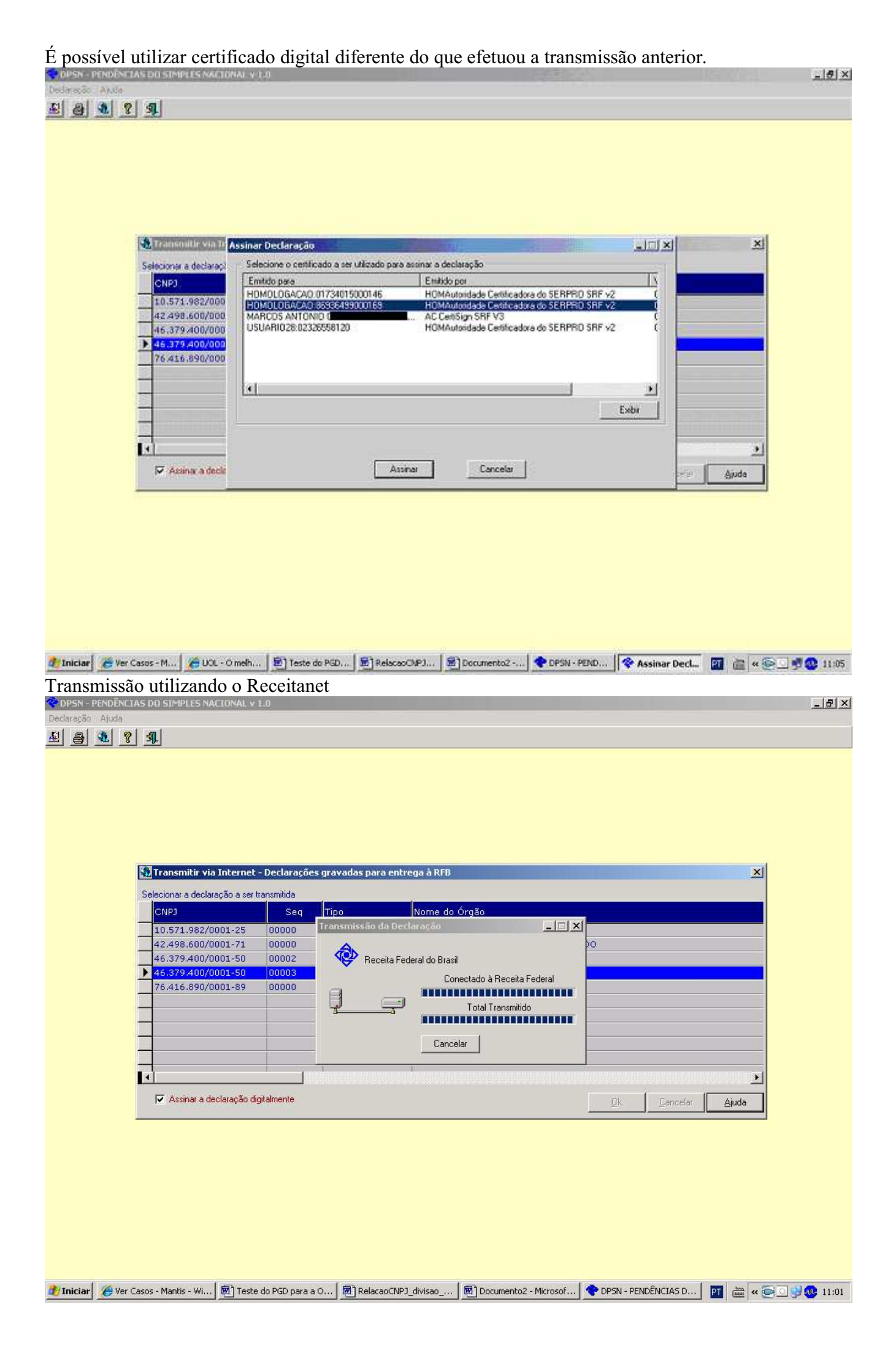

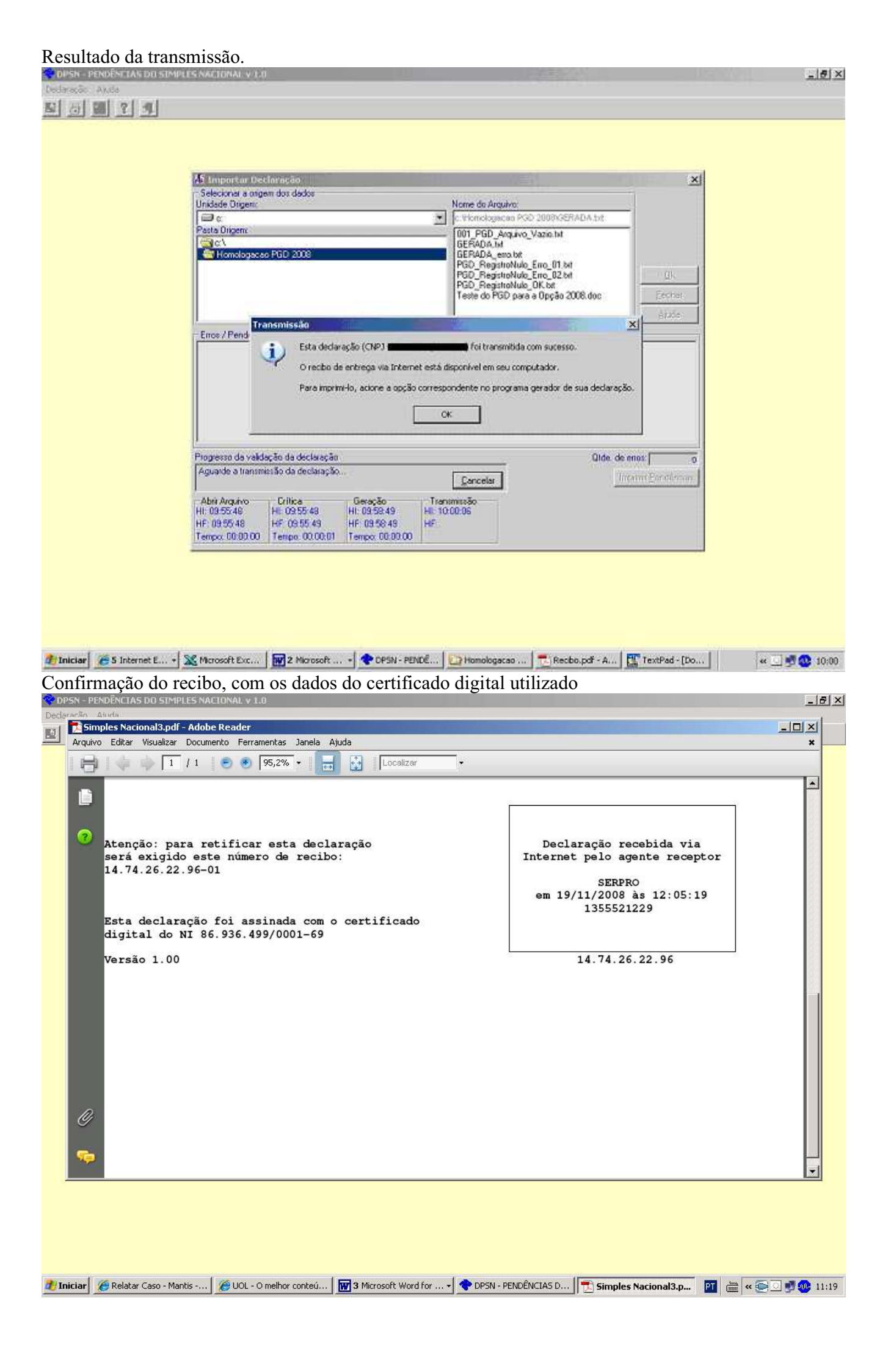